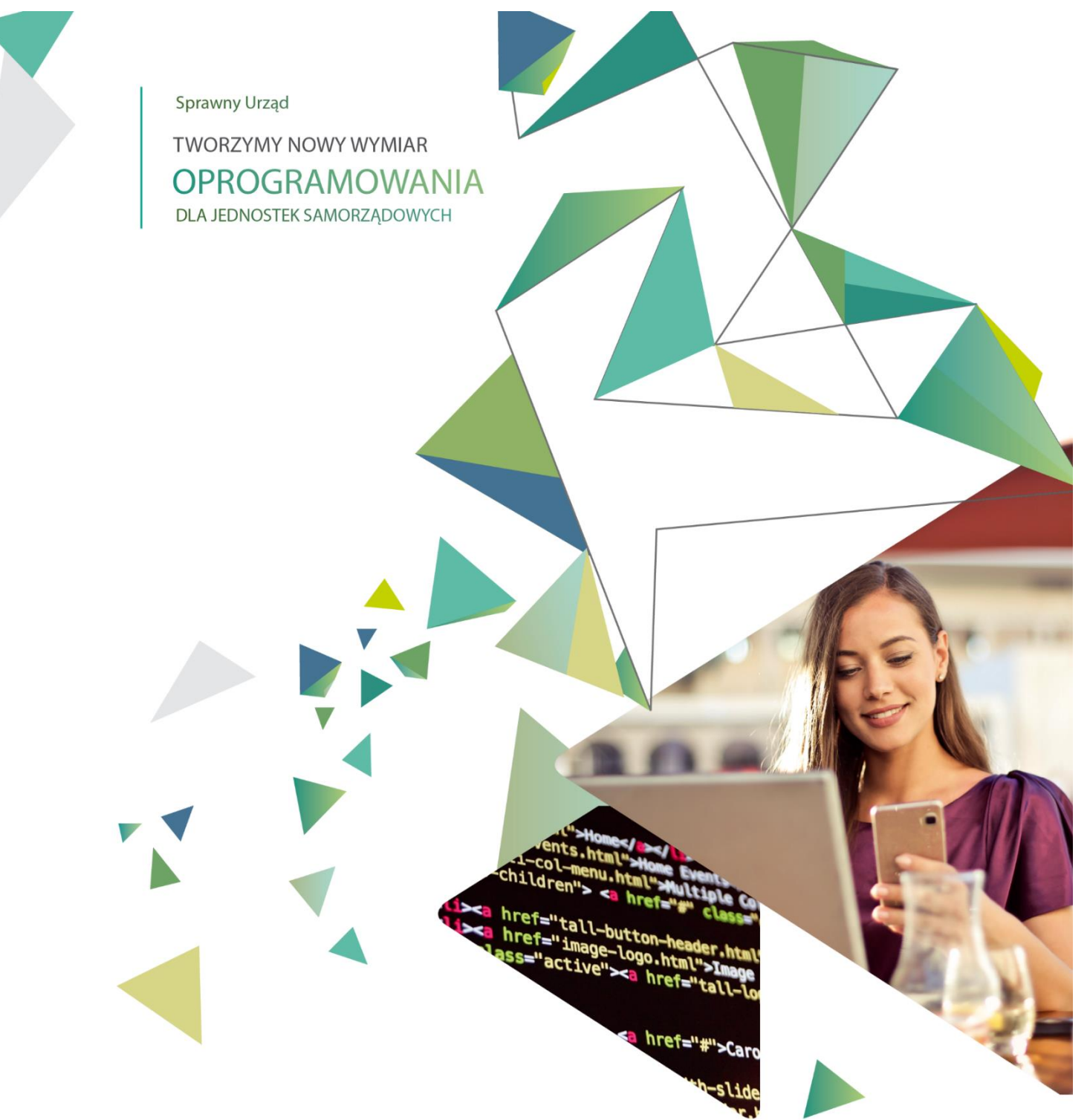

# Licencje na TAXI

INSTRUKCJA UŻYTKOWNIKA

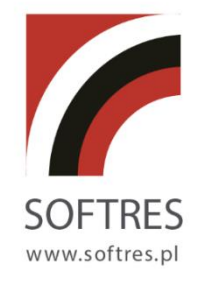

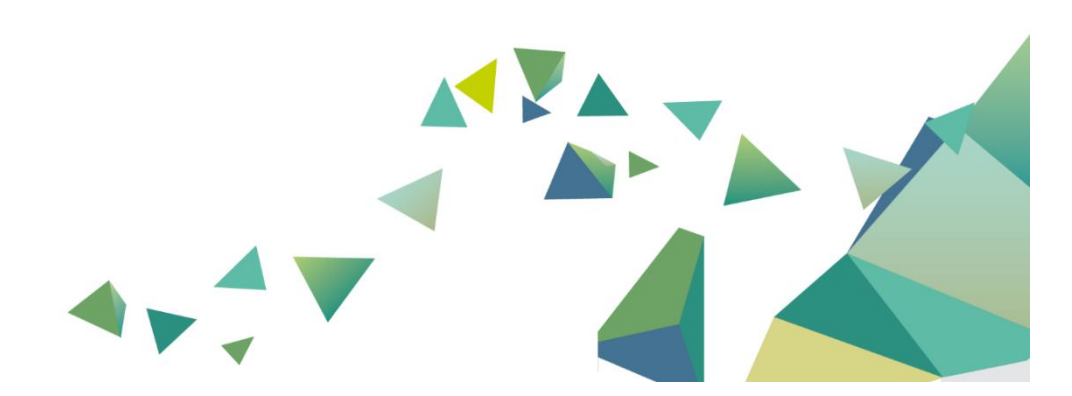

Spis treści

| 1. WSTĘP                                                                                                  | 3              |
|----------------------------------------------------------------------------------------------------|----------------|
| <ul> <li>1.1. Ogólna charakterystyka programu.</li> <li>1.2. Wymagania sprzętowo – programowe.</li> </ul> | 3<br>4         |
| 2. INSTALACJA OPROGRAMOWANIA                                                                              | 5              |
| 2.1. INSTALACJA OPROGRAMOWANIA SQL SERVER<br>2.2. Konfiguracja połączenia z bazą danych                   | 5<br>12        |
| 3. URUCHOMIENIE PROGRAMU                                                                                  | 14             |
| <ul> <li>3.1. URUCHOMIENIE PROGRAMU – LOGOWANIE DO SYSTEMU.</li> <li>3.2 OKNA GŁÓWNE PROGRAMU.</li> </ul> | 14<br>14       |
| 4. LISTA KARTOTEK                                                                                         | 16             |
| <ul> <li>4.1 LISTA PODMIOTÓW</li> <li>4.2 LISTA WNIOSKÓW</li> <li>4.3 LICENCJE NA TAXI</li> </ul>         | 16<br>17<br>18 |
| 5. WYDRUK LICENCJI                                                                                        | 25             |
| 6. SŁOWNIKI                                                                                               | 26             |
| 6.1 Słownik kontrahenta<br>6.2 Słownik użytkowników                                                       | 26<br>27       |
| 7. REJESTR PRZEWOZÓW REGIONALNYCH                                                                         | 28             |
| 7.1 Dane wnioskodawcy<br>7.2 Załączniki<br>7.3 Zmiany / cofnięcie / wygaszenie                            |                |
| 8.POMOC ZDALNA – TEAM VIEWER                                                                              |                |

#### 1. Wstęp.

#### 1.1. Ogólna charakterystyka programu.

**System ewidencji koncesji alkoholowych**, zwany dalej **Koncesjami alkoholowymi** to jeden z modułów zintegrowanego systemu informatycznego **"Sprawny Urząd"**.

Oprogramowanie to, oparte jest o architekturę klient-serwer oraz bazy SQL, jest to nowoczesne i wydajne rozwiązanie programistyczne budowane na bazie doświadczeń wynikających z wieloletniej współpracy z jednostkami administracji.

Jednolity system informatyczny zapewnia możliwość płynnej wymiany danych pomiędzy poszczególnymi modułami, przy jednoczesnym zachowaniu wysokiego priorytetu bezpieczeństwa przetwarzanych danych.

Poszczególne moduły zachowują funkcjonalność oraz interfejs zbliżony do programów wersji Standard, a poszerzone zostały o możliwości wynikające z zastosowanych nowoczesnych technologii informatycznych.

**System ewidencji koncesji alkoholowych** dedykowany jest do obsługi referatu odpowiedzialnego za wydawanie zezwoleń na sprzedaż napojów alkoholowych . Rozbudowana funkcjonalność programu pozwala na kompleksową obsługę petenta w zakresie rozliczania konta osobowego oraz wydawanych dokumentów. System dzięki przejrzystej budowie prowadzi operatora poprzez kolejne etapy pracy z programem. Intuicyjny i elastyczny interfejs użytkownika pozwala na dostosowanie wybranych funkcjonalności dla potrzeb osoby wprowadzającej dane. Bogata gama zestawień i raportów oraz sprawozdawczość gwarantuje uzyskanie szczegółowej informacji wynikających z przetwarzanych danych.

Program współpracuje w ramach ZSI "Sprawny Urząd" z:

- Systemem księgowania opłat w zakresie przesyłania danych o bieżącym naliczeniu opłat;
- Systemem obiegu dokumentów (SOD) rejestracja pism wydawanych petentom.

#### 1.2. Wymagania sprzętowo – programowe.

#### Baza danych:

Program do gromadzenia danych wykorzystuje bazy danych SQL - InterBase

#### Wymagania co do systemu operacyjnego:

- stacja robocza: Windows XP/Vista/ Windows 7/ Windows 8/ Windows 10/Windows 11

- serwer: Windows Server 2000 - 2016, Linux.

#### Wymagania sprzętowe (stacja robocza i serwer):

- procesor Celeron 2,4 GHz,
- pamięć RAM 4 GB,
- monitor z rozdzielczością min. 1024 x 768 16 bit kolor,
- 300 MB wolnego miejsca na twardym dysku,
- dowolna drukarka atramentowa lub laserowa (oprócz HP LJ 1000W).

# 2. Instalacja oprogramowania.

Czynności instalacyjne dla każdego stanowiska powinny przebiegać dwuetapowo. Pierwszym krokiem powinno być zainstalowanie oprogramowania SQL Serwer- czyli tzw. motoru bazy danych na komputerze, który ma spełniać rolę serwera. Druga część instalacji dotyczy modułu **Ewidencja koncesji alkoholowych**: kopiowanie plików, tworzenie połączenia do bazy danych.

## 2.1. Instalacja oprogramowania SQL Server.

Po uruchomieniu instalatora wybieramy opcję "New SQL Server stand-alone installation or add features to an existing installation".

| SQL Server Installation Center                                                                                               | - 🗆 X                                                                                                    |
|----------------------------------------------------------------------------------------------------|----------------------------------------------------------------------------------------------------|
| SQL Server Installation Center       Planning       Installation       Maintenance       Tools       Resources       Options | New SQL Server stand-alone installation or add features to an existing installation Launch a wizard to install SQL Server 2014 in a non-clustered environment or to add features to an existing SQL Server 2014 instance.      Upgrade from SQL Server 2005, SQL Server 2008, SQL Server 2008 R2 or SQL Server 2012 Launch a wizard to upgrade SQL Server 2005, SQL Server 2008, SQL Server 2008 R2 or SQL Server 2012 to SQL Server 2014. |
| Microsoft SQL Server 2014                                                                                                    |                                                                                                    |

Akceptujemy warunki licencji i klikamy dalej.

| 髋 SQL Server 2014 Setup                                                                                                    | — —                                                                                                    | $\times$ |
|----------------------------------------------------------------------------------------------------|----------------------------------------------------------------------------------------------------|----------|
| License Terms<br>To install SQL Server 2014, you                                                                                                   | u must accept the Microsoft Software License Terms.                                                                                                    |          |
| License Terms<br>Global Rules<br>Microsoft Update<br>Product Updates<br>Install Setup Files<br>Install Rules<br>Feature Selection<br>Feature Rules | MICROSOFT SOFTWARE LICENSE TERMS<br>MICROSOFT SQL SERVER 2014 EXPRESS<br>These license terms are an agreement between Microsoft Corporation (or based on where you<br>live, one of its affiliates) and you. Please read them. They apply to the software named above,<br>which includes the media on which you received it, if any. The terms also apply to any Microsoft<br>• updates,<br>• supplements,                                                                                                    | ^        |
| Feature Configuration Rules<br>Installation Progress<br>Complete                                                                                   | <ul> <li>Supplements,</li> <li>Supplements,</li> <li>Copy P</li> <li>I accept the license terms.</li> <li>Turn on Customer Experience Improvement Program ("CEIP") and Error Reporting to help improve the quality, reliability and performance of Microsoft SQL Server 2014.</li> <li>See the Microsoft SQL Server 2014 Privacy Statement for more information.</li> <li>* Microsoft SQL Server 2014 also includes a Visual Studio component that will have CEIP settings turned off by default. If Visual Studio is installed, this component will use the CEIP settings for Visual Studio.</li> </ul> | ✓ Print  |
|                                                                                                    | < Back Next > Cancel                                                                                                    |          |

Jeśli chcemy, aby aktualizacje do SQL Server pobierały się razem z aktualizacjami systemu, wybieramy opcję "Use Microsoft Update to check for updates" (niezalecane).

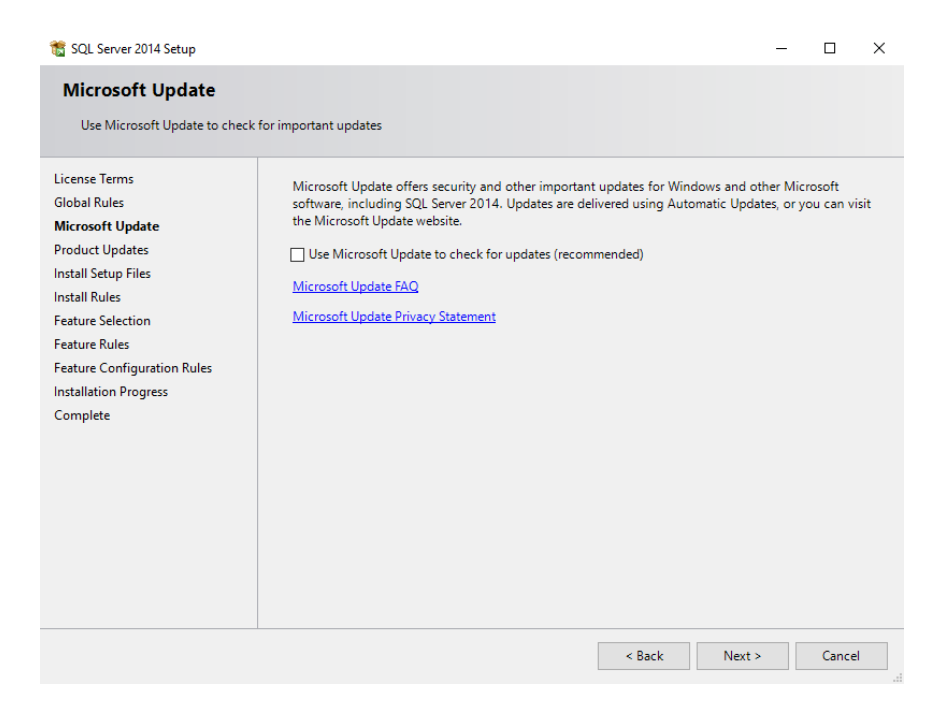

W sekcji Feature Selection wybieramy zestaw oprogramowania, który chcemy zainstalować. W naszym przypadku będzie to pełen pakiet, włączając w to bazę, wszystkie niezbędne narzędzia klienckie oraz usługi raportowe itp. Dodatkowo zostanie zainstalowany klient SQL Management Studio.

| Feature Selection<br>Select the Express features to i                                                                                                    | install.                                                                                                    |                                                                 |                                                                                                    |   |
|----------------------------------------------------------------------------------------------------|----------------------------------------------------------------------------------------------------|-----------------------------------------------------------------|----------------------------------------------------------------------------------------------------|---|
| License Terms<br>Global Rules                                                                                                    | Features:                                                                                                    |                                                                 | Feature description:                                                                                                    |   |
| Microsoft Update<br>Product Updates                                                                                                    | Database Engine Services     SQL Server Replication     Shared Features                                                                                                    | n                                                               | containing resources for programmers.                                                                                                    | , |
| Install Setup Files<br>Instal Rules<br>Feature Selection<br>Feature Rules<br>Instance Configuration<br>Server Configuration<br>Database Engine Configuration<br>Feature Configuration Rules<br>Installation Progress<br>Complete | Client Tools Connectivity     Client Tools Backwards C     Client Tools Backwards C     Client Tools SDK     Management Tools - Bas     SqL Client Connectivity S     CocalDB     Redistributable Features | r<br>compatibility<br>iic<br>Complete<br>5DK                    | Prerequisites for selected features:<br>Already installed:<br>Windows PowerShell 2.0<br>Microsoft .NFT Framework 3.5<br>S<br>Disk Space Requirements<br>Drive C: 2717 MB required, 101644 MB<br>available | > |
|                                                                                                    | Instance root directory:<br>Shared feature directory:<br>Shared feature directory (x86):                                                                                                    | C:\Program Files\\<br>C:\Program Files\\<br>C:\Program Files (> | /licrosoft SQL Server\                                                                                                    | • |

W kolejnej sekcji - Instance Configuration nazywamy naszą instancję serwera oraz nadajemy jej identyfikator

| 髋 SQL Server 2014 Setup                 |                            |                          |                        |                  | _   |      | × |
|-----------------------------------------|----------------------------|--------------------------|------------------------|------------------|-----|------|---|
| Instance Configuration                  | ı                          |                          |                        |                  |     |      |   |
| Specify the name and instance           | e ID for the instance of S | QL Server. Instance ID b | ecomes part of the in  | stallation path. |     |      |   |
| License Terms                           | Oefault instance           |                          |                        |                  |     |      |   |
| Global Rules<br>Microsoft Update        | ○ Named instance:          | MSSQLSERVER              |                        |                  |     |      |   |
| Product Updates                         |                            |                          |                        |                  |     |      |   |
| Install Setup Files<br>Install Rules    | Instance ID:               | MSSQLSERVER              |                        |                  |     |      |   |
| Feature Selection                       |                            | C) D                     | (1.00) C               |                  |     |      |   |
| Feature Rules<br>Instance Configuration | SQL Server directory:      | C:\Program Files\Mici    | osoft SQL Server\IVISS | QL12.MSSQLSERVER |     |      |   |
| Server Configuration                    | Installed instances:       |                          |                        |                  |     |      |   |
| Database Engine Configuration           | Instance Name              | Instance ID              | Features               | Edition          | Ver | sion | _ |
| Feature Configuration Rules             |                            |                          |                        |                  |     |      |   |
| Installation Progress                   |                            |                          |                        |                  |     |      |   |
| Complete                                |                            |                          |                        |                  |     |      |   |
|                                         |                            |                          |                        |                  |     |      |   |
|                                         |                            |                          |                        |                  |     |      |   |
|                                         |                            |                          |                        |                  |     |      |   |
|                                         |                            |                          |                        |                  |     |      |   |
|                                         |                            |                          |                        |                  |     |      |   |
|                                         |                            |                          | < Back Nex             | t > Cancel       |     | Help | • |

# Sekcję Server Configuration zostawiamy bez zmian

| 髋 SQL Server 2014 Setup          |                                  |                                |                   | -       |        | ×      |
|----------------------------------|----------------------------------|--------------------------------|-------------------|---------|--------|--------|
| Server Configuration             |                                  |                                |                   |         |        |        |
| Specify the service accounts and | collation configuration.         |                                |                   |         |        |        |
| License Terms                    | Service Accounts Collation       |                                |                   |         |        |        |
| Global Rules<br>Microsoft Update | Microsoft recommends that you us | se a separate account for each | SQL Server servic | ce.     |        |        |
| Product Updates                  | Service                          | Account Name                   | Password          | Startu  | р Туре |        |
| Install Setup Files              | SQL Server Database Engine       | NT Service\MSSQLSERVER         |                   | Autom   | atic   | $\sim$ |
| Install Rules                    | SQL Server Browser               | NT AUTHORITY\LOCAL             |                   | Disable | d      | $\sim$ |
| Feature Selection                |                                  |                                |                   |         |        | -      |
| Feature Rules                    |                                  |                                |                   |         |        |        |
| Instance Configuration           |                                  |                                |                   |         |        |        |
| Server Configuration             |                                  |                                |                   |         |        |        |
| Database Engine Configuration    |                                  |                                |                   |         |        |        |
| Feature Configuration Rules      |                                  |                                |                   |         |        |        |
| Installation Progress            |                                  |                                |                   |         |        |        |
| Complete                         |                                  |                                |                   |         |        |        |
|                                  |                                  |                                |                   |         |        |        |
|                                  |                                  |                                |                   |         |        |        |
|                                  |                                  |                                |                   |         |        |        |
|                                  |                                  |                                |                   |         |        |        |
|                                  |                                  |                                |                   |         |        |        |
|                                  |                                  | < Back Next :                  | > Canc            | el      | Help   |        |

Kolejnym ważnym krokiem, przy którym powinniśmy się zatrzymać jest konfiguracja kont dla naszego serwera, której dokonujemy w sekcji Database Engine Configuration. Wybieramy tutaj opcję logowania Mixed Mode. Ustalamy hasło konta administratora systemowego – SA (Server Admin) dla naszego serwera.

| 📸 SQL Server 2014 Setup          |                                                                             |                                         |
|----------------------------------|-----------------------------------------------------------------------------|-----------------------------------------|
| Database Engine Config           | guration                                                                    |                                         |
| Specify Database Engine authen   | tication security mode, administrators and data directories.                |                                         |
| License Terms                    | Server Configuration Data Directories User Instances FILESTREAM             |                                         |
| Global Rules<br>Microsoft Update | Specify the authentication mode and administrators for the Database Engine. |                                         |
| Product Updates                  | Authentication Mode                                                         |                                         |
| Install Setup Files              | <u>W</u> indows authentication mode                                         |                                         |
| Install Rules                    | Mixed Mode (SQL Server authentication and Windows authentication)           |                                         |
| Feature Selection                | Specify the password for the SQL Server system administrator (sa) account.  |                                         |
| Instance Configuration           |                                                                             |                                         |
| Server Configuration             | Enter password:                                                             |                                         |
| Database Engine Configuration    | Confirm password:                                                           |                                         |
| Reporting Services Configuration | Specify SQL Server administrators                                           |                                         |
| Feature Configuration Rules      | token-Komputer\token (token) SQL Se                                         | erver administrators                    |
| Installation Progress            | have u<br>to the                                                            | Inrestricted access<br>Database Engine. |
| Complete                         |                                                                             | y                                       |
|                                  |                                                                             |                                         |
|                                  | Add <u>C</u> urrent User <u>A</u> dd                                        |                                         |
|                                  |                                                                             |                                         |
|                                  | < <u>B</u> ack <u>N</u> ext > Cance                                         | el Help                                 |

Polecam także dodanie do administratorów bazy swojego użytkownika domenowego za pomocą przycisku Add Current User. Będziemy się w ten sposób logować do naszego serwera poświadczeniami systemowymi Windows. W pozostałych zakładkach możemy m. in. zmienić lokalizację elementów naszej instancji.

Jeśli w poprzednich krokach wybraliśmy także instalację usług dodatkowych, zaznaczamy opcję Install only i przechodzimy dalej.

| Specify the Reporting Services configuration mode.         License Terms         Global Rules         Microsoft Update         Product Updates         Install Setup Files         Install Rules         Feature Selection         Feature Selection         Server Configuration         Database Engine Configuration         Reporting Services Configuration         Reporting Services Configuration         Feature Configuration Rules         Installs the report server files. After installation use SharePoint Central Administration to complete the configuration. Verify the SQL Server Reporting Services service is started and create at least one SQL Server Reporting Services application. For more information, click Help. | SQL Server 2014 Setup Reporting Services Co                                                                                                    | nfiguration                                                                                                    |
|----------------------------------------------------------------------------------------------------|----------------------------------------------------------------------------------------------------|----------------------------------------------------------------------------------------------------|
| License Terms<br>Global Rules<br>Microsoft Update<br>Product Updates<br>Install Setup Files<br>Install Rules<br>Feature Selection<br>Feature Rules<br>Instance Configuration<br>Database Engine Configuration<br>Reporting Services Configura<br>Feature Configuration<br>Rate Configuration Rules<br>Installation Progress<br>Complete<br>Reporting Services Configura<br>Feature Configuration Rules<br>Installation Progress<br>Complete                                                                                                    | Specify the Reporting Services                                                                                                    | configuration mode.                                                                                                    |
|                                                                                                    | License Terms<br>Global Rules<br>Microsoft Update<br>Product Updates<br>Install Setup Files<br>Install Rules<br>Feature Selection<br>Feature Rules<br>Instance Configuration<br>Server Configuration<br>Database Engine Configuration<br><b>Reporting Services Configura</b><br>Feature Configuration Rules<br>Installation Progress<br>Complete | <ul> <li>Reporting Services Native Mode</li> <li>Install and configure.<br/>Installs and configures the report server in native mode. The report server is operational after setup completes.</li> <li>Install gnly.<br/>Installs the report server files. After installation, use Reporting Services Configuration Manager to configure the report server for native mode.</li> <li>Reporting Services SharePoint Integrated Mode</li> <li>Installs the report server files. After installation use SharePoint Central Administration to complete the configuration. Verify the SQL Server Reporting Services service is started and create at least one SQL Server Reporting Services service application. For more information, click Help.</li> </ul> |

Po jej zakończeniu instalacji wyświetlone zostanie podsumowanie. Możemy zamknąć nasz instalator.

| 髋 SQL Server 2014 Setup        |                                                                                                    | — 🗆                                                 | $\times$ |
|--------------------------------|----------------------------------------------------------------------------------------------------|-----------------------------------------------------|----------|
| Complete                       |                                                                                                    |                                                     |          |
| Your SQL Server 2014 installat | ion completed successfully with product updates.                                                        |                                                     |          |
| License Terms                  | Information about the Setup operation or possib                                                         | ble next steps:                                     |          |
| Global Rules                   |                                                                                                    |                                                     |          |
| Microsoft Update               | Feature                                                                                                 | Status                                              |          |
| Product Updates                | Management Tools - Complete                                                                             | Succeeded                                           | -        |
| Install Setup Files            | Client Tools Connectivity                                                                               | Succeeded                                           |          |
| Install Rules                  | Client Tools Backwards Compatibility                                                                    | Succeeded                                           |          |
| Feature Selection              | Management Tools - Basic                                                                                | Succeeded                                           |          |
| Feature Bules                  | Datahare Engine Servicer                                                                                | Succeeded                                           | ~        |
|                                |                                                                                                    |                                                     |          |
| Instance Configuration         |                                                                                                    |                                                     |          |
| Server Configuration           | Details:                                                                                                |                                                     |          |
| Database Engine Configuration  | Viewing Product Documentation for SQI                                                                   | L Server                                            | ^        |
| Feature Configuration Rules    |                                                                                                    | and managed the descent station for COL Course have |          |
| Installation Progress          | been installed By default the Help Viewer (                                                             | and manage the documentation for SQL Server have    |          |
| Complete                       | SQL Server, you can use the Help Library N                                                              | lanager component to download documentation to      |          |
|                                | your local computer. For more information, s                                                            | see Use Microsoft Books Online for SQL Server       |          |
|                                | ( <http: ?linkid="29&lt;/td" fwlink="" go.microsoft.com=""><td><u>9578&gt;)</u>.</td><td>~</td></http:> | <u>9578&gt;)</u> .                                  | ~        |
|                                | Summary log file has been saved to the following                                                        | g location:                                         |          |
|                                | C) Browner Files) Missee († SOL Server) 120) Set                                                        |                                                     |          |
|                                | LC37F9L 20160630 004200.txt                                                                             | IP BOOTSTRAP LOG 20 100030 004200 Summary DESKIO    | -        |
|                                |                                                                                                    |                                                     |          |
|                                |                                                                                                    | Clore                                               |          |
|                                |                                                                                                    | Close Help                                          |          |

W celu przetestowania, czy wszystko działa należy uruchomić program SQL Server Management Studio. Pojawi się okienko do konfiguracji połączenia z serwerem. W polu Authentication wybieramy opcję SQL Server Authentication. Logujemy się za pomocą konta sa oraz hasła ustanowionego podczas instalacji.

#### 2.2. Konfiguracja połączenia z bazą danych.

Instalator podczas kopiowania plików ustanawia domyślną ścieżkę do bazy danych, która zapisana jest w pliku bazasmieci.ini. Pliki konfiguracyjne bazasmieci.ini i smieci.ini zawierają w sobie ustawienia startowe parametrów niezbędnych do prawidłowego działania programu. Plik eka.ini zawiera listę aliasów - instancji baz danych oraz ogólne parametry systemowe, bazaeka.ini to definicje połączeń.

Opis pliku konfiguracyjnego taxi.ini:

[BAZA]

DB=SprawnyUrzad Baza= DevartSQLServer UZYTK=NT FDaty=US

[WERSJA]

Wersja=2.x.x Firma= Nazwa jednostki NS=111

[USTAWIENIA] JedenProg=1 HASLOBLOK=0 KasPomF=0 PolDruk=1

[OPIS BAZA] Baza=MySQL SQLServer InterBase UZYTK=NT LOGIN FDaty=SQL US Euro

Parametr **DB** - określa nazwy aliasów baz danych. W zależności od tego ile będzie aliasów baz danych, tyle w pliku bazaeka.ini powinno być sekcji opisujących konfigurację z wybraną bazą danych. Parametr **Wersja** – określa aktualną wersję programu. Sprawdzany jest z wersją bazy danych i wersją kompilatu programu **Taxi.exe**. Parametr Firma – określa nazwę Urzędu w którym pracuje program.

Opis pliku konfiguracyjnego bazataxi.ini:

Aby program komunikował się poprzez klienta z serwerem należy ustawić konfigurację w pliku: bazasmieci.ini

[SprawnyUrzad] HostName= SERVER-DB1 DataBase= MSSQLSprawnyUrzad DriverName= DevartSQLServer User\_Name= MSSQLSprawnyUrzad Password= LongStrings=True EnableBCD=True FetchAll=True BlobSize=-1 SchemaOverride=%.dbo

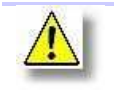

W przypadku konfiguracji dla systemów operacyjnych Linux należy zwrócić uwagę na wielkość liter w ścieżce dostępu do bazy danych.

# 3. Uruchomienie programu

## 3.1. Uruchomienie programu – logowanie do systemu.

W celu poprawnego zalogowania do programu należy wprowadzić prawidłowy login oraz hasło, w przypadku gdy zapomnimy nasz login bądź hasło należy zwrócić się do administratora systemu z prośbą o jego przypomnienie bądź zrestartowanie.

| Weryfikacja użyt    | kownika     | ×                |
|---------------------|-------------|------------------|
|                     |             | TAXI w. 1.0.66   |
| Baza:               | MSSQL       | ~                |
| <u>U</u> żytkownik: | ADM         |                  |
| Hasło:              |             |                  |
| ?                   | ✓ Zatwierdź | 💢 <u>A</u> nuluj |

## 3.2 Okna główne programu

Po poprawnym zalogowaniu do programu widzimy okno modułu głównego gdzie mamy skróty do poszczególnych jego elementów , są nimi :

**Lista podmiotów** to miejsce gdzie mamy dostępną listę wszystkich kontrahentów którym zostały wydane licencje na TAXI, dzięki temu w prosty sposób możemy zobaczyć ile licencji (zmian) zostało wydanych poszczególnym kontrahentom.

Wnioski na licencje na TAXI to widok licencji od strony wniosków jakie były na nie składane dzięki czemu w łatwy sposób możemy odnaleźć licencje na podstawie danych związanych ze składanym wnioskiem o jej wydanie.

**Licencje na TAXI** to podstawowa zakładka z pozycji której możemy wprowadzić / edytować / drukować licencję na TAXI, dane wprowadzone z pozycji tej zakładki widoczne będą w dwóch wcześniejszych oknach rzutując je z pozycji wniosku bądź kontrahenta.

Czwarta opcja **Dane Firmy**, to dane nagłówkowe oraz adresowe urzędu wykorzystywane do autouzupełniania we wszelkiego rodzaju wydrukach pism i zestawień.

**Szablony dokumentów** to miejsce gdzie możemy definiować oraz tworzyć szablony wydruków , zarówno pism jak i zestawień oraz sprawozdań dostosowując je do indywidualnych potrzeb użytkowników.

**Rejestr przewozów regularnych** to ewidencja wszystkich przewoźników wykonujących regularne przewozy na terenie miasta / gminy , ewidencjonujemy tutaj wszystkie informacje związane z wydawanymi zezwoleniami na w/w przewóz.

W późniejszych rozdziałach niniejszej instrukcji postaramy się skupić na dokładnym opisaniu każdej z tych zakładek.

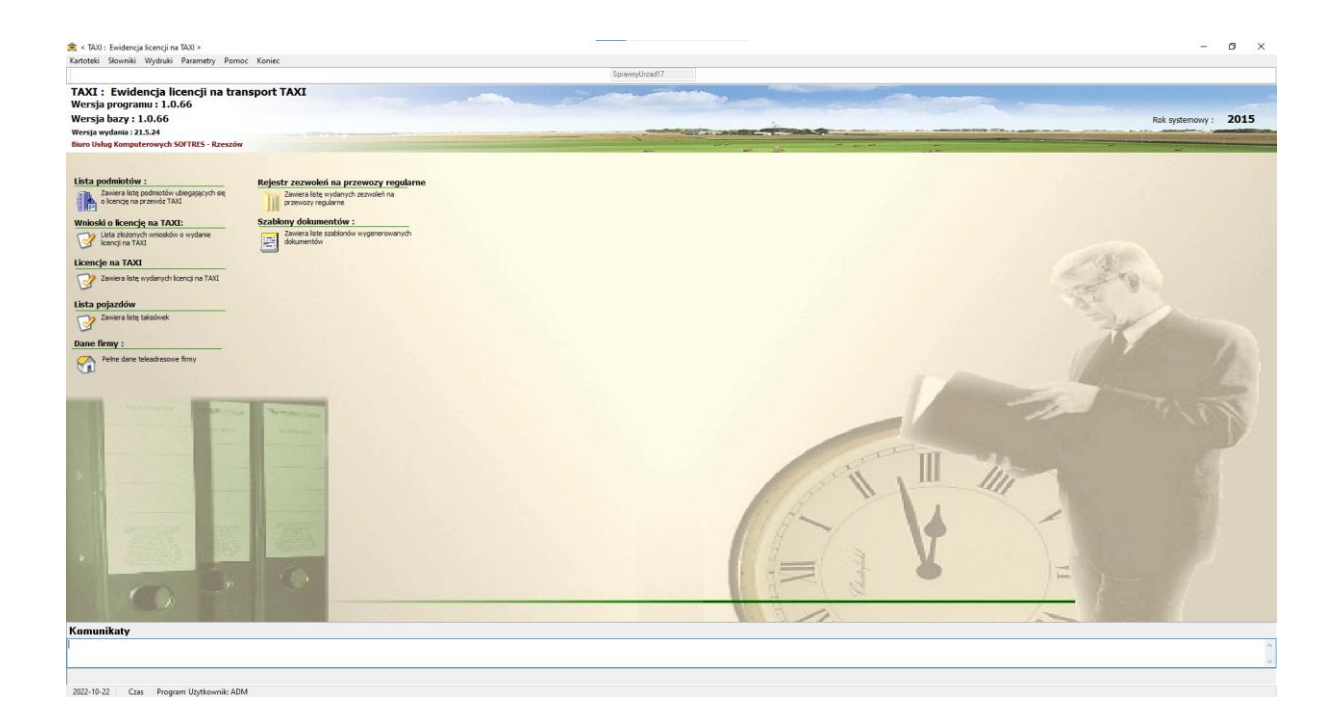

# 4. Lista kartotek

#### 4.1 Lista podmiotów

| 🚖 Lista podmiotów gospod                           | farczych                  |             |                      |             |                          |         |          |     |       |       |   | - 0 |   |
|----------------------------------------------------|---------------------------|-------------|----------------------|-------------|--------------------------|---------|----------|-----|-------|-------|---|-----|---|
|                                                    |                           |             |                      |             | LISTA PODMIOTÓW          |         |          |     |       |       |   |     |   |
| IDENTYFIKATOR                                      |                           | Kod pocztor | wy Poczta            | Міејsсоносс | Ulica                    | Nr domu | Nriokalu | NIP | PESEL | REGON |   |     |   |
| BUDZIK MACIEJ                                      |                           | 35-311      | RZESZÓW              | RZESZÓW     | EUGENIUSZA KWIATKOWSKIEG | 0 125   |          |     |       |       | 4 |     |   |
| CHUCHRO JAN                                        |                           | 32-123      | KROSNO               | KROSNO      | DŁUGA                    | 12      | В        |     |       |       |   |     |   |
|                                                    |                           |             |                      |             |                          |         |          |     |       |       |   |     |   |
|                                                    |                           |             |                      |             |                          |         |          |     |       |       |   |     |   |
|                                                    |                           |             |                      |             |                          |         |          |     |       |       |   |     |   |
|                                                    |                           |             |                      |             |                          |         |          |     |       |       |   |     |   |
|                                                    |                           |             |                      |             |                          |         |          |     |       |       |   |     |   |
|                                                    |                           |             |                      |             |                          |         |          |     |       |       |   |     |   |
|                                                    |                           |             |                      |             |                          |         |          |     |       |       |   |     |   |
|                                                    |                           |             |                      |             |                          |         |          |     |       |       |   |     |   |
|                                                    |                           |             |                      |             |                          |         |          |     |       |       |   |     |   |
|                                                    |                           |             |                      |             |                          |         |          |     |       |       |   |     |   |
|                                                    |                           |             |                      |             |                          |         |          |     |       |       |   |     |   |
|                                                    |                           |             |                      |             |                          |         |          |     |       |       |   |     |   |
|                                                    |                           |             |                      |             |                          |         |          |     |       |       |   |     |   |
|                                                    |                           |             |                      |             |                          |         |          |     |       |       |   |     |   |
|                                                    |                           |             |                      |             |                          |         |          |     |       |       |   |     |   |
|                                                    |                           |             |                      |             |                          |         |          |     |       |       |   |     |   |
|                                                    |                           |             |                      |             |                          |         |          |     |       |       |   |     |   |
|                                                    |                           |             |                      |             |                          |         |          |     |       |       |   |     |   |
|                                                    |                           |             |                      |             |                          |         |          |     |       |       |   |     |   |
|                                                    |                           |             |                      |             |                          |         |          |     |       |       |   |     |   |
|                                                    |                           |             |                      |             |                          |         |          |     |       |       |   |     |   |
|                                                    |                           |             |                      |             |                          |         |          |     |       |       |   |     |   |
|                                                    |                           |             |                      |             |                          |         |          |     |       |       |   |     |   |
| <ul> <li>Information and the set of set</li> </ul> | 2001 <b>0 0</b> 000       |             |                      |             |                          |         |          |     |       |       |   |     |   |
| Identyfikator:                                     | RUDZIK MACIEJ             |             |                      |             |                          |         |          |     |       |       |   |     |   |
| Adres                                              | D2EC2/du                  |             |                      |             |                          |         |          |     |       |       |   |     |   |
|                                                    | PIZESZOW                  |             |                      |             |                          |         |          |     |       |       |   |     |   |
|                                                    | EUGENIUSZA KWIATKOWSKIEGO |             | Nir domu 125 Nir lok |             |                          |         |          |     |       |       |   |     |   |
|                                                    | 35-311 RZESZOW            |             |                      |             |                          |         |          |     |       |       |   |     |   |
| PESEL:                                             |                           |             |                      |             |                          |         |          |     |       |       |   |     |   |
| NIP:                                               |                           |             |                      |             |                          |         |          |     |       |       |   |     |   |
|                                                    |                           |             |                      |             |                          |         |          |     |       |       |   |     |   |
| 🔎 Filt                                             |                           |             |                      |             |                          |         |          |     |       |       |   | 4   |   |
|                                                    |                           |             |                      |             |                          |         |          |     |       |       |   |     | 1 |

Głowna lista okna zawiera listę wszystkich pomiotów którym wydane zostały licencje na przewóz TAXI , po podświetleniu wybranego podmiotu w dolnej części wyświetlane są szczegóły związane z wybranym podmiotem w postaci jego danych adresowych oraz ewidencyjnych.

| 💅 Infomacje ogólne 🎡 | Licencje 🔑 Szukaj                            |
|----------------------|----------------------------------------------|
| Identyfikator:       | BUDZIK MACIEJ                                |
| Adres                | RZESZÓW                                      |
|                      | EUGENIUSZA KWIATKOWSKIEGO Nr domu 125 Nr lok |
|                      | 35-311 RZESZÓW                               |
| PESEL:               |                                              |
| NIP :                |                                              |

Po prawej stronie od informacji ogólnych widzimy zakładkę z licencjami gdzie wyświetlana jest lista wszystkich licencji (zmian) wybranego kontrahenta.

| 🞾 Infomacje ogólne 🏾 🏦 | Licencje 🔎 Szukaj |            |           |              |            |  |
|------------------------|-------------------|------------|-----------|--------------|------------|--|
| I                      | / 🗕 😓 🔹           |            |           |              |            |  |
| NUMER_LIC              | DATA_OD           | DATA_D0    | OBSZAR    | ZAKRES       | DO_ZAPLATY |  |
| TXT.2.2022             | 2022-07-01        | 2027-06-30 | M.RZESZÓW | PRZEWÓZ OSÓB | 500,00     |  |
|                        |                   |            |           |              |            |  |
|                        |                   |            |           |              |            |  |
|                        |                   |            |           |              |            |  |
|                        |                   |            |           |              |            |  |
|                        |                   |            |           |              |            |  |
|                        |                   |            |           |              |            |  |
|                        |                   |            |           |              |            |  |
| 2 m                    |                   |            |           |              |            |  |
| 🔑 Filtr                |                   |            |           |              |            |  |
|                        |                   |            |           |              |            |  |

## 4.2 Lista wniosków

Widok listy danych ewidencyjnych wniosków na postawie których wydane zostały zezwolenia , główna lista zawiera dane podmiotów natomiast po podświetleniu wybranego podmiotu widzimy szczegóły danych zawartych we wniosku.

| 🚔 Wniosek o licencje na TAXI                        |                                                   |                                                                                                    | – ø ×                         |
|-----------------------------------------------------|---------------------------------------------------|----------------------------------------------------------------------------------------------------|-------------------------------|
|                                                     |                                                   | LISTA WILIOSKÓW O WYDANIE LICENCJI NA TAXI                                                                                                  | < <wszystkie>&gt;</wszystkie> |
| 🔶 Nowy 🖋 Edycja 🛥 Usuň 🗙 Odrzuć wnio:               | ek 📚 Drukuj 🗐 Wyjście                             |                                                                                                    |                               |
|                                                     |                                                   | Status which                                                                                                    | iku :                         |
| Numer wniosku Kontrahent (nazwa)                    | Data wniosku Obszar                               | Zakes                                                                                                    |                               |
| AC12022 CHUCHRO JAN                                 | 1899-12-30 MIASTO RZESZÓW                         | PRZEWÓZ OSÓB                                                                                                    |                               |
|                                                     |                                                   |                                                                                                    |                               |
|                                                     |                                                   |                                                                                                    |                               |
| Informacje ogółne Szukaj                            |                                                   |                                                                                                    | ,                             |
| DANE WIRIOSKODAWCY                                  |                                                   | ZAŁĄCZNIKI DO WNIOSKU                                                                                                    |                               |
| Udzielenie licencji                                 | Kopia REGON                                       | Orzeczenie pnychologa                                                                                                    |                               |
| 2mianę licencj                                      | C Kopia NIP                                       | □ Zativiadczenie kekantkie                                                                                                    |                               |
| Zmiana nazwy Zmianę adresu, siedzby                 | Zaświadczenie o niekaralnośći / rejestr skazanych | Difwiadczenie at 6 ust.1 pkt 2 o transporcie dłogowym                                                                                       |                               |
| Zmianę licencji (przed 1 stycznia 2020)             | Kopia dowodu rejestracyjnego                      | Odpis z rejestru przedsiębiosców :                                                                                                    |                               |
| Numer wniosku : AC 1.2022 Data wniosku : 1899-12-30 | Copia prawe jazdy                                 | copio devidentes handil April     copio devidentes handil April     copio devidentes handil April     copio devidentes handil April     do: |                               |

# 4.3 Licencje na TAXI

Główne okno programu zawierające dane związane z licencjami na przewóz TAXI, z pozycji tego okna dodajemy / edytujemy / usuwamy / drukujemy licencje.

|                                                                                                   |                                                                                |             |                                                                                                  |            | EWIDENCJA I | LICENCJI NA T | IXA     |             |                        |                                                 |           | < <wszystkie>&gt;</wszystkie> |
|---------------------------------------------------------------------------------------------------|--------------------------------------------------------------------------------|-------------|--------------------------------------------------------------------------------------------------|------------|-------------|---------------|---------|-------------|------------------------|-------------------------------------------------|-----------|-------------------------------|
| Nowy 🖉 Edycja 🛥                                                                                   | Usuń 😓 Drukuj                                                                  |             |                                                                                                  |            |             |               |         |             |                        |                                                 |           |                               |
| IDENTYFIKATOR                                                                                     |                                                                                | DATA_WYDANI | A NUMER_LIC                                                                                      | DATA_OD    | DATA_DO     | Kod pocztowy  | Poczta  | Miejscowosc | Ulica                  | Nr domu                                         | Nriokalu  | NIP PESE                      |
| BUDZIK MACIEJ                                                                                     |                                                                                | 2022-06-15  | TXT.2.2022                                                                                       | 2022-07-01 | 2027-06-30  | 35-311        | RZESZÓW | RZESZÓW     | EUGENIUSZA KWIATKOWSKI | EG0 125                                         | 0         |                               |
|                                                                                                   |                                                                                |             |                                                                                                  |            |             |               |         |             |                        |                                                 |           |                               |
| :<br>1 z 2<br>Zakemii (                                                                           |                                                                                |             |                                                                                                  |            |             |               |         |             |                        |                                                 |           |                               |
|                                                                                                   | DANE POJAZDU                                                                   |             |                                                                                                  |            |             | DANE DO       | DATKOWE |             |                        |                                                 | ZM        | IANA                          |
| Nrrejestracyjny :<br>Marka/typ<br>Rodzaj/przeznaczenie<br>Numer VIN<br>Tytuł prewny do dysp. poj. | RZ 1163G<br>SKODA<br>OSOBOWY<br>WFS5421035212125<br>WRAŚCICIEL<br>INST. GAZOWA |             | Obszer wykonywania transportu :<br>M RZESZÓW<br>Zakres wykonywanego transportu :<br>PRZEWÓZ OSÓB |            |             |               |         |             |                        | Data zmiany :<br>Numer decyzji<br>Opis zmiany : | 1899-12-3 | 0                             |
| Dodatkowe informacje :                                                                            |                                                                                |             |                                                                                                  |            |             |               |         |             |                        |                                                 |           |                               |

W celu dodania nowej licencji na TAXI klikamy przycisk Nowy + a następnie uzupełniamy poszczególne zakładki zaczynając od zakładki *danych wnioskodawcy* gdzie w pierwszym kroku określić musimy zakres składanego wniosku wybierając jedną z poniższych opcji : udzielenia licencji, zmiana licencji, zmiana nazwy w istniejącej licencji , zmiany adresu lub siedziby.

| Licencje na TAXI       |               |                |          |                     |      |            |          |
|------------------------|---------------|----------------|----------|---------------------|------|------------|----------|
|                        |               |                | DANE LI  | CENCJI NA TAXI      |      |            |          |
| ane wnioskodawcy P     | ojazd Zała    | ączniki Zmiana | Licencja | Wygaszenie / cofnie | ęcie |            |          |
| Wniosek o :            |               |                |          |                     |      |            |          |
| Udzielenie licencji    |               |                |          |                     |      |            |          |
| 🗌 Zmianę licencji      |               | <b>+</b>       |          |                     |      |            |          |
| Zmiana nazywy [        | ] Zmiana ac   | łresu / siedzi |          |                     |      |            |          |
| Zmiana licencji (prze  | ed 1 stycznia | 2020r.)        |          |                     |      |            |          |
|                        |               |                |          |                     |      |            |          |
| Data wniosku :         |               | 15             |          |                     |      |            |          |
| Numer wniosku :        |               | ÷              |          |                     |      |            |          |
| Podmiot :              |               |                |          |                     |      | 69.        |          |
| - Gamiet.              |               |                |          |                     |      |            |          |
| Obszar wykonywania tra | nsportu :     |                |          |                     |      | <b>4</b> 3 |          |
|                        |               |                |          |                     |      |            |          |
| Zakres wykonywanego t  | ransportu : [ |                |          |                     |      | 43         |          |
|                        |               |                |          |                     |      |            |          |
| Na okres :             |               | lat            |          |                     |      |            |          |
|                        |               |                |          |                     |      |            | 1        |
| Korporacja :           |               |                |          |                     |      | 43         |          |
|                        |               |                |          |                     |      |            | Y Anului |

W przypadku zmiany istniejącej licencji wskazujemy ją klikając w przycisk + na wysokości pola zmiana licencji

|                   | 🚖 Licencje na TAXI               |           |                   |                     |              |            |            | × | 1 |           |       |
|-------------------|----------------------------------|-----------|-------------------|---------------------|--------------|------------|------------|---|---|-----------|-------|
|                   |                                  |           |                   | DANE LICENCJI NA TA | IXI          |            |            |   |   |           |       |
|                   | Dane wnioskodawcy<br>Wniosek o : | Pojazd    | Załączniki Zmiana | Licencja Wygaszeni  | e / cofnięci | e          |            |   |   |           |       |
| 🚖 Licencje na TAX | a                                |           |                   |                     |              |            |            |   |   |           |       |
|                   |                                  |           |                   | LISTA               | LICENCJI     |            |            |   |   |           |       |
| IDENTYFIKATOR     |                                  | NR_REJ    | DATA_WYDANIA      |                     | NUMER_LIC    | DATA_OD    | DATA_DO    |   |   |           |       |
| BUDZIK MACIEJ     |                                  | RZ 1163G  | 2022-06-15        |                     | TXT.2.2022   | 2022-07-01 | 2027-06-30 | ( |   |           |       |
| CHUCHRO JAN       |                                  | RZ 372CJ  | 2022-06-01        |                     | TXT.1.2022   | 2022-06-01 | 2027-05-31 |   |   |           |       |
|                   |                                  |           |                   |                     |              |            |            |   |   |           |       |
|                   |                                  |           |                   |                     |              |            |            |   |   |           |       |
|                   |                                  |           |                   |                     |              |            |            |   |   |           |       |
|                   |                                  |           |                   |                     |              |            |            |   |   |           |       |
| ?                 |                                  |           |                   |                     |              |            |            |   |   | 🔥 Wybierz | 🛃 Wyj |
|                   | Lakies wykunywan                 | ego aansp | Jona .            |                     |              |            |            |   |   |           |       |

A następnie wskazujemy licencję której zmiany chcemy dokonać.

Dzięki temu program przepisze nam dane związane z licencją pierwotną do okna programu.

W przypadku wydawania nowej licencji wprowadzamy datę złożenia wniosku a następnie numer wniosku zgodne z zamieszczonym na dokumencie źródłowym, następnie wybieramy ze słownika kontrahentów właściwego kontrahenta

| 😤 Kartoteka klientów                                                                                                    |                           |              |                           |             |           |               |             |         |  | - 0                                   | $\times$ |
|----------------------------------------------------------------------------------------------------|---------------------------|--------------|---------------------------|-------------|-----------|---------------|-------------|---------|--|---------------------------------------|----------|
|                                                                                                    |                           |              |                           |             | Kart      | oteka klienti | św          |         |  |                                       |          |
|                                                                                                    |                           |              |                           |             |           |               |             |         |  | <br>                                  | ×        |
| IDENTYFIKATOR                                                                                                    | Nazwa/Nazwisko            | Imie         | Mieiscowosc               | Telefon     | Tel.      | NIP           | PESEL       | NUMER   |  |                                       |          |
| BIENIASZ JOLANTA                                                                                                    | BIENIASZ                  | JOLANTA      | GŁOGÓW MŁP.               |             |           |               | 69052808745 | 1690553 |  |                                       |          |
| BJENIASZ MAREK                                                                                                    | BIENIASZ                  | MAREK        | KROŚCIENKO WYŻNE          |             |           |               | 68072500871 | 1547696 |  |                                       |          |
| BJURO USŁUG KOMPUTEROWYCH "SOFTRES" SPÓŁKA Z OGR                                                                                                    | BURO USŁUG KOMPUTEROW     |              | RZESZÓW                   |             |           | 8130335217    |             | 1726558 |  |                                       |          |
| BIURO USŁUG KOMPUTEROWYCH SOFTRES SP. Z 0.0                                                                                                    | BJURO USŁUG KOMPUTEROW    |              | RZESZÓW                   |             |           | 8130335217    |             | 1541968 |  |                                       |          |
| BOBROWICZ JERZY                                                                                                    | BOBROWICZ                 | JERZY        | LESKO                     |             |           |               |             | 1545887 |  |                                       | - 1      |
| BOKON SP Z 0.0.                                                                                                    | BOKON SP Z O.O.           |              | RZESZÓW                   |             |           | 813-348-54-53 |             | 1545473 |  |                                       |          |
| BOKON SP Z 0.0.                                                                                                    | BOKON SP Z 0.0.           |              | RZESZÓW                   |             |           | 8133485453    |             | 1656085 |  |                                       |          |
| BORKOWSKIA STANISŁAW                                                                                                    | BORKOWSKIA                | STANISŁAW    |                           |             |           |               |             | 1547679 |  |                                       |          |
| BUD MACIEJ                                                                                                    | BUD                       | MACIEJ       |                           | 880928492   | 880928492 |               | 86102413672 | 1559077 |  |                                       |          |
| BUDZIK MACIEJ                                                                                                    | BUDZIK                    | MACIEJ       | RZESZÓW                   | 5042100001  |           |               |             | 1587480 |  |                                       |          |
| CHLEBOWICZ AGNIESZKA                                                                                                    | CHLEBOWICZ                | AGNIESZKA    | RZESZÓW                   |             |           |               |             | 1564408 |  |                                       |          |
| CHLEBOWICZ JERZY                                                                                                    | CHLEBOWICZ                | JERZY        | RACŁAWÓWKA                |             | 600854842 |               | 68071714354 | 1601517 |  |                                       |          |
| CHLEBOWSKI KONRAD                                                                                                    | CHLEBOWSKI                | KONRAD       | RACŁAWÓWKA                |             |           |               |             | 1597307 |  |                                       |          |
| CHLEBUŚ JERZY                                                                                                    | CHLEBUŚ                   | JERZY        | KROSNO                    | 1234567     |           |               |             | 1557825 |  |                                       |          |
| CHUCHRO JAN                                                                                                    | CHUCHRO                   | JAN          | KROSNO                    |             |           |               |             | 1543057 |  |                                       |          |
| DEC JAN                                                                                                    | DEC                       | JAN          | JASŁO                     | 600 800 900 |           |               |             | 1559164 |  |                                       |          |
| DRABIK JAN                                                                                                    | DRABIK                    | JAN          | RZESZÓW                   |             |           |               | 82071918655 | 1559184 |  |                                       |          |
| DSGS SPÓŁKA Z OGRANICZONĄ ODPOWIEDZIALNOŚCIĄ                                                                                                    | DSGS SPÓŁKA Z OGRANICZO   |              | Lublin                    |             |           | 7123293724    |             | 1720845 |  |                                       |          |
| DSGS SPÓŁKA Z OGRANICZONĄ ODPOWIEDZIALNOŚCIĄ                                                                                                    | DSGS SPÓŁKA Z OGRANICZO   |              | ADAMÓWKA                  |             |           | 7123293724    |             | 1720898 |  |                                       |          |
| DSGS SPÓŁKA Z OGRANICZONĄ ODPOWIEDZIALNOŚCIĄ                                                                                                    | DSGS SPÓŁKA Z OGRANICZO   |              | Lublin                    |             |           | 7123293724    |             | 1721138 |  |                                       |          |
| DSGS SPÓŁKA Z OGRANICZONĄ ODPOWIEDZIALNOŚCIĄ                                                                                                    | DSGS SPÓŁKA Z OGRANICZO   |              | Lublin                    |             |           | 7123293724    |             | 1705509 |  |                                       |          |
| FRANCISZKOWA ANNA                                                                                                    | FRANCISZKOWA              | ANNA         | KROSNO                    |             |           |               |             | 1558215 |  |                                       |          |
| GIEZŁO STEFAN                                                                                                    | GIEZŁO                    | STEFAN       | JASŁO                     |             |           |               | 79041817111 | 1559243 |  |                                       |          |
| GŁÓWNY INSPEKTORAT JAKOŚCI HANDLOWEJ ARTYKUŁÓW                                                                                                    | r główny inspektorat jaki |              | WARSZAWA                  |             |           |               |             | 1559321 |  |                                       |          |
| GMINA GRUDUSK                                                                                                    | GMINA GRUDUSK             |              | GRUDUSK                   |             |           |               |             | 1606854 |  |                                       |          |
| GMINA OLCHÓWEK                                                                                                    | GMINA OLCHÓWEK            |              | OLCHÓWEK                  |             |           |               |             | 1688786 |  |                                       |          |
| 29 z 144                                                                                                    |                           |              |                           |             |           |               |             |         |  |                                       |          |
| Nazwa/Nazwisko GŁÓWNY INSPEKTORAT JAKOŚCI HANDLOW                                                                                                    | EJ ARTYKUŁÓW ROLNO-SPOŻ   | YWCZYCH      |                           |             |           |               |             |         |  |                                       |          |
| Imię Es Identyfikator Git                                                                                                    | ÓWNY INSPEKTORAT JAKOŚI   | I HANDLOW    | /EJ ARTYKUŁÓW ROL         |             |           |               |             |         |  |                                       |          |
| Nazwa druga GŁÓWNY INSPEKTORAT JAKOŚCI HANDLOW                                                                                                    | EJ ARTYKUŁÓW ROLNO-SPOŻ   | YWCZYCH      |                           |             |           |               |             |         |  |                                       |          |
| Fama 28 NIP                                                                                                    | 4                         | Pesel        |                           |             |           |               |             |         |  |                                       |          |
| Typ OSOBA PRAWNA C B Regon 011                                                                                                    | 5234620                   | itatus AKTYV | WY.                       |             |           |               |             |         |  |                                       | - e      |
| Kortaki Katesoria Darba Daia III D. Dokumentu D.                                                                                                    | Corner 18 h               | na D Ru      | abuurania danush osohoune | 4           |           |               |             |         |  |                                       | _        |
| Adres Adres                                                                                                    | s korespondencyjny        |              | Telefony/Fax/SMS          |             |           |               |             |         |  |                                       |          |
| a -                                                                                                    |                           | 🤹 🗕          |                           |             |           |               |             |         |  |                                       |          |
| Miejscowość WARSZAWA                                                                                                    | RSZAWA                    |              | Tel                       |             |           |               |             |         |  |                                       |          |
| U/Nr doma WSPOLNA 30 / WS                                                                                                    | PÓLNA 30                  |              | Kom                       |             |           |               |             |         |  |                                       |          |
| Kod/Poczta 00-930 00-                                                                                                    | 930                       |              | Fax                       | <b>-</b>    |           |               |             |         |  |                                       |          |
| Krei                                                                                                    |                           |              | Email                     | <b>-</b>    |           |               |             |         |  |                                       |          |
| Contra Review                                                                                                    |                           |              |                           |             |           |               |             |         |  |                                       |          |
| United and the second second s |                           | _            |                           |             |           |               |             |         |  |                                       |          |
| wajewoanwo                                                                                                    |                           |              |                           |             |           |               |             |         |  |                                       |          |
| 😰 🔎 File 🔤 🍸 File                                                                                                    |                           |              |                           |             |           |               |             |         |  | l l l l l l l l l l l l l l l l l l l | ibierz   |

Jeśli kontrahent nie występuje jeszcze w słowniku dodajemy go klawiszem + a następnie uzupełniamy wszystkie niezbędne pola i klikamy zatwierdź w prawym górnym rogu po czym możemy wybrać nowo dodanego kontrahenta do naszego wniosku.

Następnie uzupełniamy kolejne pola z obszarem wykonywanego transportu, oraz jego zakresem , wartości występujące już we wcześniejszych wnioskach zostały zesłownikowane i możemy z nich skorzystać klikając na symbol słownika po prawej stronie , następnie wskazujemy okres na ile lat wydawana będzie licencja oraz korporacja do jakiej należy taxi.

| 🚖 Słownik zawartości                                                                                                    | ×         |
|----------------------------------------------------------------------------------------------------|-----------|
| SŁOWNIK KORPORACJI                                                                                                    |           |
| NAZWA                                                                                                    | ^         |
| RADIO TAXI                                                                                                    |           |
|                                                                                                    |           |
|                                                                                                    |           |
|                                                                                                    |           |
|                                                                                                    |           |
|                                                                                                    |           |
|                                                                                                    |           |
|                                                                                                    |           |
|                                                                                                    |           |
| < Contract of the second second s | >         |
| 2 Wybierz                                                                                                    | 🛃 Wyjście |

Zakładka *pojazd* zawiera wszystkie potrzebne dane związane z pojazdem takie jak nr rejestracyjny , marka/model , przeznaczenie pojazdu , numer VIN , tytuł prawny do dysponowania tym pojazdem oraz ewentualne informacje dodatkowe.

| 🚖 Licencje na TAXI         |                                                         | ×                 |
|----------------------------|---------------------------------------------------------|-------------------|
|                            | DANE LICENCJI NA TAXI                                   |                   |
| Dane wnioskodawcy Po       | yjazd Załączniki Zmiana Licencja Wygaszenie / cofnięcie |                   |
| Nr rejestracyjny :         | RZ 372CJ                                                |                   |
| Marka/typ                  | Fiat                                                    |                   |
| Rodzaj/przeznaczenie       |                                                         |                   |
| Numer VIN                  | ZFA1700000459894                                        |                   |
| Tytuł prawny do dysp. poj. | (LA)                                                    |                   |
| Dodatkowe informacje :     |                                                         |                   |
|                            |                                                         |                   |
|                            |                                                         |                   |
|                            |                                                         |                   |
|                            |                                                         |                   |
|                            |                                                         |                   |
|                            |                                                         |                   |
| Archiwum                   |                                                         | 📙 Zapisz 🔀 Anuluj |

Kolejna zakładka to część poświęcona załącznikom dołączonym do wniosku , zaznaczamy odpowiednie z nich w zależności od zakresu składanego wniosku.

| 🚖 Licencje na TAXI                                                         | ×                   |
|----------------------------------------------------------------------------|---------------------|
| DANE LICENCJI NA TAXI                                                      |                     |
| Dane wnioskodawcy Pojazd Załączniki Zmiana Licencja Wygaszenie / cofnięcie |                     |
|                                                                            |                     |
| □ Kopia REGON                                                              |                     |
| ☑ Kopia NIP                                                                |                     |
| ☑ Zaświadczenie o niekaralnośći / rejestr skazanych                        |                     |
| 🗹 Kopia dowodu rejestracyjnego                                             |                     |
| 🗹 Kopia prawa jazdy                                                        |                     |
| 🗌 Orzeczenie psychologa                                                    |                     |
| Zaświadczenie lekarskie                                                    |                     |
| ☑ Oświadczenie art 6 ust.1 pkt 2 o transporcie drogowym                    |                     |
| ☑ Odpis z rejestru przedsiębiorców :                                       |                     |
| 🗌 Kopia świadectwa kwalifikacji 🦳 👘 Kwalifikacja do dnia : 🔄               | 15                  |
| 🗌 Legalizacja urządzeń kontr- pom. od : 🛛 🛛 🛐 do : 🔄                       | 15                  |
|                                                                            |                     |
|                                                                            |                     |
|                                                                            |                     |
| Archiwum                                                                   | 📙 Zapisz 🛛 🗶 Anuluj |

W przypadku gdy wniosek dotyczy zmiany wydanej już licencji szczególną uwagę zwrócić musimy na

zakładkę zmiana gdzie określamy datę dokonania zmiany , numer decyzji na podstawie której ta zmiana została dokonana oraz opis przyczyny dokonania tej zmiany.

| 🚖 Licencje na TAXI                                                         | ×                            |  |  |  |  |  |
|----------------------------------------------------------------------------|------------------------------|--|--|--|--|--|
| DANE LICENCJI NA TAXI                                                      |                              |  |  |  |  |  |
| Dane wnioskodawcy Pojazd Załączniki Zmiana Licencja Wygaszenie / cofnięcie |                              |  |  |  |  |  |
| Data zmiany : 2013-05-10 🗐 Numer decyzji                                   | i: RG.7344.3,2013 Nr pisma : |  |  |  |  |  |
| Przyczyna zmiany : 1. Nowa od 15.02.2013; RZE 24418;                       | VIN YV1VW1922WF286913        |  |  |  |  |  |
|                                                                            |                              |  |  |  |  |  |
|                                                                            |                              |  |  |  |  |  |
|                                                                            |                              |  |  |  |  |  |
|                                                                            |                              |  |  |  |  |  |
|                                                                            |                              |  |  |  |  |  |
|                                                                            |                              |  |  |  |  |  |
|                                                                            |                              |  |  |  |  |  |
|                                                                            |                              |  |  |  |  |  |
|                                                                            |                              |  |  |  |  |  |
|                                                                            |                              |  |  |  |  |  |
|                                                                            |                              |  |  |  |  |  |
| Archiwum                                                                   | 📮 Zapisz 🛛 🗶 Anuluj          |  |  |  |  |  |

Przedostatnią zakładką jest zakładka zawierająca dane związane z samą licencją czyli data jej wydania , okres od kiedy do kiedy obowiązuje , jej numer , numer druku na którym zostanie nadrukowana oraz numer boczny taksówki i kwotę do zapłaty za wydaną licencję.

| 🚖 Licencje na TAXI      |                  |        |          |                        |          | ×        |
|-------------------------|------------------|--------|----------|------------------------|----------|----------|
|                         |                  |        | DANE LI  | CENCJI NA TAXI         |          |          |
| Dane wnioskodawcy Po    | ojazd Załączniki | Zmiana | Licencja | Wygaszenie / cofnięcie |          |          |
| Data wydania licencji : | 2013-02-15       | 15     |          |                        |          |          |
| Numer licencji :        | 2/2013           | ÷      |          |                        |          |          |
| Data od :               |                  | 15     |          |                        |          |          |
| Data do :               |                  | 15     |          |                        |          |          |
| Nr druku                | 0                |        |          |                        |          |          |
| Numer boczny taxówki    | 66               |        |          |                        |          |          |
| Do zapłaty :            | 0,00 zł          | zł.    |          |                        |          |          |
|                         |                  |        |          |                        |          |          |
|                         |                  |        |          |                        |          |          |
|                         |                  |        |          |                        |          |          |
|                         |                  |        |          |                        |          |          |
|                         |                  |        |          |                        |          |          |
|                         |                  |        |          |                        |          |          |
|                         |                  |        |          |                        |          |          |
| Archiwum                |                  |        |          |                        | 📙 Zapisz | 🗙 Anuluj |

W przypadku gdy mamy do czynienia z wygaszeniem lub cofnięciem licencji podobnie jak w przypadku zmiany mamy do uzupełnienia odpowiednią sekcję w zależności od zaistniałej sytuacji.

| 🚖 Licencje na TAXI                                                                                    | ×                 |
|----------------------------------------------------------------------------------------------------|-------------------|
| DANE LICENCJI NA TAXI                                                                                 |                   |
| Dane wnioskodawcy Pojazd Załączniki Zmiana Licencja Wygaszenie / cofnięcie                            |                   |
| Data cofnięcia : 🗾 Numer decyzji : Nr pisma :                                                         |                   |
| Przyczyna cofnięcia :                                                                                 |                   |
| Data wygaszenia : 2015-04-01 🗐 Numer decyzji : RG.7344.9.2015 Nr pisma :                              |                   |
| Przyczyna wygaszenia : - zakoäczenia dziaalnoci w zakresie wykonywania transportu drogowego taks wkĄ. |                   |
|                                                                                                    | 📑 Zapisz 🗶 Anuluj |

Kompletnie uzupełniony wniosek o wydanie/zmianę/wygaszenie/cofnięcie licencji zapisujemy klawiszem zapisz w prawym dolnym rogu.

Po prawidłowym dodaniu do listy powinien on ukazać nam się na liście.

W przypadku potrzeby poprawy danych po ich zapisaniu klikamy przycisk Edycja z górnego menu i otwiera nam się wcześniejsze okno uzupełnione już zapisanymi danymi, poprawiamy odpowiednie pola a następnie klikamy zapis w celu uaktualnienia danych.

Klawisz usuń należy stosować **tylko i wyłącznie** w celu trwałego usunięcia wybranego rekordu gdyż **nie ma możliwości odzyskania skasowanej pozycji**.

| 🚖 Przewozy regionalne |                           |                   |        |          | ×          |
|-----------------------|---------------------------|-------------------|--------|----------|------------|
|                       |                           | PRZEWOZY REGU     | ILARNE |          |            |
| Dane wnioskodawcy Za  | ałączniki Zmiany / cofnie | ęcie / wygaszenie |        |          |            |
| Numer zezwolenia :    | 4                         |                   |        |          |            |
| Podmiot :             |                           |                   |        |          | <u>AA</u>  |
| Linia :               |                           |                   |        |          | <b>4A</b>  |
| Trasa :               |                           |                   |        |          | <b>6</b> 3 |
|                       |                           |                   |        |          |            |
| Data wydania :        | 15                        | Termin ważności : | 15     |          |            |
| Opłata :              | 0,00 zł                   | Nr druku :        |        |          |            |
| Nr wypisu :           |                           |                   |        |          |            |
| Uwagi :               |                           |                   |        |          | <b>4A</b>  |
|                       |                           |                   |        |          |            |
|                       |                           |                   |        |          |            |
|                       |                           |                   |        |          |            |
| Archiwum              |                           |                   |        | 📙 Zapisz | 🗙 Anuluj   |

# 5. Wydruk licencji

Na podstawie danych wprowadzonych wraz z licencją program umożliwia wydruk danych w niej zawartych na pustym szablonie licencji.

| 🚖 Wzorce wydruków                                                      | _         |       | ×   |  |  |  |
|------------------------------------------------------------------------|-----------|-------|-----|--|--|--|
| Wzorce wydruków                                                        |           |       |     |  |  |  |
| 🗄 Graficzny 🕂 Nowy raport 👻 🖉 Edycja wzorca 📟 Usuń wzorzec 🕼 Lista par | ametrów   |       |     |  |  |  |
| 🖼 Wszystkie 🗔 Wnioski 🖬 Licencje 🗔 Zezwolenia 🗔 Zestawienia            |           |       |     |  |  |  |
| T Nazwa wzorca wydruku Grupa wzorca                                    |           |       | ^   |  |  |  |
| S LICENCJA NA TAXI 1200                                                |           |       |     |  |  |  |
|                                                                        |           |       |     |  |  |  |
|                                                                        |           |       |     |  |  |  |
|                                                                        |           |       |     |  |  |  |
|                                                                        |           |       |     |  |  |  |
|                                                                        |           |       |     |  |  |  |
|                                                                        |           |       |     |  |  |  |
|                                                                        |           |       |     |  |  |  |
|                                                                        |           |       |     |  |  |  |
|                                                                        |           |       |     |  |  |  |
|                                                                        |           |       |     |  |  |  |
|                                                                        |           |       |     |  |  |  |
|                                                                        |           |       |     |  |  |  |
|                                                                        |           |       | ×   |  |  |  |
| 121                                                                    |           |       | ,   |  |  |  |
| 😰 📮 Aktualizacja                                                       | 💞 Wybierz | 💢 Anu | luj |  |  |  |
| NA/                                                                    |           |       |     |  |  |  |

Dzięki wbudowanemu edytorowi wydruków *Rave Report* istnieje możliwość zarówno edytowania istniejących już wydruków jak i tworzenia własnych wydruków z wykorzystaniem danych w nich zawartych.

# 6. Słowniki

W celu ułatwienia pracy z programem elementy licencji czy wniosków wykorzystują mechanizmy słownikowania elementów takich jak trasy przejazdów, linie, korporacje, zakres wykonywania usług itd.

## 6.1 Słownik kontrahenta

Poza tymi słownikami istnieją również wspomniany wcześniej słownik kontrahentów , zawierający pełen zakres danych kontrahenta wykorzystywany zarówno w module TAXI jak i pozostałych systemach pakietu SPRAWNY URZAD, dlatego też bardzo ważnym jest żeby przed dodaniem nowego kontrahenta sprawdzić czy nie istnieje on już w bazie danych.

Jednak gdyby kontrahent istniał lecz np. z nieco innymi danymi typu adres należy pamiętać ze poprawienie adresu spowoduje poprawienie go u wszystkich pozostałych użytkowników wykorzystujących go modułach SPRAWNY URZĄD.

| 😤 Kartoteka klientów                              |                          |                |                           |             |           |               |             |           |   | 0       | $\times$ |
|---------------------------------------------------|--------------------------|----------------|---------------------------|-------------|-----------|---------------|-------------|-----------|---|---------|----------|
|                                                   |                          |                |                           |             | Karte     | oteka klienti | ów          |           |   |         |          |
|                                                   |                          |                |                           |             |           |               |             |           |   |         |          |
|                                                   |                          |                |                           |             |           |               |             | francis 1 | _ |         | ^        |
| IDENTYFIKATOR                                     | Nazwa/Nazwisko           | Imie           | Miejscowosc               | Telefon     | Tel.      | NIP           | PESEL       | NUMER     |   |         | ^        |
| BIENIASZ JOLANTA                                  | BIENIASZ                 | JOLANIA        | GEOGOW MEP.               |             |           |               | 69052808745 | 1690553   |   |         |          |
| BIENIASZ MAREK                                    | BIENIASZ                 | MAREK          | KROSCIENKO WYZNE          |             |           |               | 68072500871 | 154/696   |   |         |          |
| BURO USEUG KOMPUTEROWICH SUFTRES SPOEM 2 0G       | RO BUCKO USEUG KOMPOTEKO |                | RZESZOW                   |             |           | 8130333217    |             | 1/2000    |   |         |          |
| BURO USEDG KOMPUTEROWICH SUFTRES SP. 2 0.0        | BIDRO USEUG KUMPUTERO    | 15074          | RZESZUW                   |             |           | 8130335217    |             | 1541968   |   |         | - 14     |
| BOBROWICZ JERZ1                                   | BOBROWICZ                | JENZT          | LESKO<br>DZCCZÓW/         |             |           |               |             | 1545687   |   |         |          |
| BOKON SP Z 0.0                                    | BOKON SP Z 0.0.          |                | RZESZÓW                   |             |           | 0132405453    |             | 1656085   |   |         |          |
| BOROWSKIA STANISŁAW                               | BOROWSKIA                | CTANIC: AW     | NZESŁOW                   |             |           | 0133403433    |             | 1547670   |   |         |          |
| RID MACE)                                         | PUD                      | MACIEI         |                           | 990029402   | 880028402 |               | 96103412672 | 1550077   |   |         |          |
| BUDZIK MACIEL                                     | BUDZTK                   | MACIEI         | P7ES7ÓW                   | 5042100001  | 000920492 |               | 00102413072 | 1587480   |   |         |          |
| CHI EBOWICZ AGNIESZYA                             | CHIEBOWICZ               | ACNIESZKA      | RZESZÓW                   | 5012100001  |           |               |             | 1564408   |   |         |          |
| CHIEBOWICZ JERZY                                  | CHIEBOWICZ               | IFRZY          | RACLAWÓWKA                |             | 600854842 |               | 68071714354 | 1601517   |   |         |          |
| CHLEBOWSKI KONRAD                                 | CHLEBOWSKI               | KONRAD         | RACŁAWÓWKA                |             | 000001012 |               |             | 1597307   |   |         |          |
| CHLEBUŚ JERZY                                     | CHLERUŚ                  | JERZY          | KROSNO                    | 1234567     |           |               |             | 1557825   |   |         |          |
| CHUCHRO JAN                                       | CHUCHRO                  | JAN            | KROSNO                    |             |           |               |             | 1543057   |   |         |          |
| DEC JAN                                           | DEC                      | JAN            | JASŁO                     | 600 800 900 |           |               |             | 1559164   |   |         |          |
| DRABIK JAN                                        | DRABIK                   | JAN            | RZESZÓW                   |             |           |               | 82071918655 | 1559184   |   |         |          |
| DSGS SPÓŁKA Z OGRANICZONĄ ODPOWIEDZIALNOŚCIĄ      | DSGS SPÓŁKA Z OGRANICZ   | 0              | Lublin                    |             |           | 7123293724    |             | 1720845   |   |         |          |
| DSGS SPÓŁKA Z OGRANICZONĄ ODPOWIEDZIALNOŚCIĄ      | DSGS SPÓŁKA Z OGRANICZ   | 0              | ADAMÓWKA                  |             |           | 7123293724    |             | 1720898   |   |         |          |
| DSGS SPÓŁKA Z OGRANICZONĄ ODPOWIEDZIALNOŚCIĄ      | DSGS SPÓŁKA Z OGRANICZ   | 0              | Lublin                    |             |           | 7123293724    |             | 1721138   |   |         |          |
| DSGS SPÓŁKA Z OGRANICZONĄ ODPOWIEDZIALNOŚCIĄ      | DSGS SPÓŁKA Z OGRANICZ   | 0              | Lublin                    |             |           | 7123293724    |             | 1705509   |   |         |          |
| FRANCISZKOWA ANNA                                 | FRANCISZKOWA             | ANNA           | KROSNO                    |             |           |               |             | 1558215   |   |         |          |
| GIEZŁO STEFAN                                     | GIEZŁO                   | STEFAN         | JASŁ0                     |             |           |               | 79041817111 | 1559243   |   |         |          |
| GŁÓWNY INSPEKTORAT JAKOŚCI HANDLOWEJ ARTYKUŁÓW    | R GŁÓWNY INSPEKTORAT JAK | KK             | WARSZAWA                  |             |           |               |             | 1559321   |   |         |          |
| GMINA GRUDUSK                                     | GMINA GRUDUSK            |                | GRUDUSK                   |             |           |               |             | 1606854   |   |         |          |
| GMINA OLCHÓWEK                                    | GMINA OLCHÓWEK           |                | OLCHÓWEK                  |             |           |               |             | 1688786   |   |         | ~        |
| 29 z 144                                          |                          |                |                           |             |           |               |             |           |   |         |          |
| Nazwa/Nazwisko GŁÓWNY INSPEKTORAT JAKOŚCI HANDLOW | EJ ARTYKUŁÓW ROLNO-SPO   | 32YWCZYCH      |                           |             |           |               |             |           |   |         |          |
| Imię 🔬 Identyfikator G                            | LÓWNY INSPEKTORAT JAKO   | ŚCI HANDLOW    | EJ ARTYKUŁÓW ROL          |             |           |               |             |           |   |         |          |
| Nazwa dhuga GŁÓWNY INSPEKTORAT JAKOŚCI HANDLOW    | EJ ARTYKUŁÓW ROLNO-SPO   | 32YWCZYCH      |                           |             |           |               |             |           |   |         |          |
| Foma Pana Pana Pana Pana Pana Pana Pana Pa        | 2                        | Pesel          |                           |             |           |               |             |           |   | 5       | 7        |
| Tun OSOBA PRAWNA                                  | 5234520                  | Status AKTVA   | aiv.                      |             |           |               |             |           | - |         |          |
|                                                   |                          | Status Pect IV |                           |             |           |               |             |           | _ |         |          |
| Kontakt Kategorie Osoby Opis 🖃 🗋 Dokumenty 🗋      | 🝙 😫 Spraway 😫            | Inne 🗋 Piz     | etwarzanie danych osobowy | ch          |           |               |             |           |   |         |          |
| Adres Adre                                        | es korespondencyjny      |                | Telefony/Fax/SMS          |             |           |               |             |           |   |         |          |
| M                                                 |                          | <u>-</u>       |                           | _           |           |               |             |           |   |         |          |
| Welscowotc WAHSZAWA                               | AKSZAWA                  | 115            |                           | _           |           |               |             |           |   |         |          |
| UI/Nr domu WSPOLNA 30 / W                         | SPOLNA                   | 30 /           | Kom                       | _           |           |               |             |           |   |         |          |
| Kod/Poczta 00-930 00                              | 1.930                    |                | Fax                       | _           |           |               |             |           |   |         |          |
| Клај                                              |                          |                | mai                       |             |           |               |             |           |   |         |          |
| Gmins/Powiat                                      |                          |                |                           |             |           |               |             |           |   |         |          |
| Wajewództwo                                       |                          |                |                           |             |           |               |             |           |   |         |          |
| C Ebs T Ebs                                       |                          |                |                           |             |           |               |             |           | Г | T web   |          |
| C                                                 |                          |                |                           |             |           |               |             |           |   | to wybe | ME       |

# 6.2 Słownik użytkowników

Słownik ten definiuje listę wszystkich użytkowników mogących zalogować się do modułu TAXI wraz z zdefiniowaniem IMIENIA, NAZWISKA, STANOWISKA oraz odpowiedniego poziomu uprawnień.

| 🚖 Słownik użytkownik    | ów                                     | ×               |
|-------------------------|----------------------------------------|-----------------|
| :                       | Słownik użytkownik                     | ów              |
|                         | ମ୍ <u>କା</u> ୯                         |                 |
|                         | Login:<br>ADM                          | Hasto:          |
| REFERENT1<br>REFERENT10 | Nazwisko:<br>Administrator systemu SOD |                 |
| REFERENT2<br>REFERENT3  | lmię:                                  |                 |
| REFERENT4<br>REFERENT5  | Stanowisko:<br>ADM                     | Administrator   |
| < > >                   |                                        | 🕼 Uprawnienia   |
| ?                       |                                        | Zapisz 🗶 Anuluj |

# 7. Rejestr przewozów regionalnych

Rejestr przewozów regionalnych zawiera listę wszystkich przewoźników świadczących usługi przewozu autobusami/ busami na terenie miasta/gminy wraz z wyszczególnienie tras jakimi dany bus /linia może się poruszać.

| 😤 Lista przewoźników przewozów regularnych                   |                                                          |                        | - ø ×                           |
|--------------------------------------------------------------|----------------------------------------------------------|------------------------|---------------------------------|
|                                                              | LISTA PRZEWOŹ                                            | NIKÓW                  | < <wszystkie>&gt; ~</wszystkie> |
| 🜩 Nowy 🖌 Edycja 🚽 Usuń 🌦 Drukuj 🗶 Cofnij/W                   | ygaš 🗲 Wyšiji do KS 🕅 Archiwum                           |                        |                                 |
| Kontrahent nazwa Numer licencji                              | DATA_OD DATA_DO Kod pocztowy Poczta                      | Miejscowosc Ulica Nr d | mu Nriokalu NIP PESEL ^         |
| BIURO USŁUG KOMPUTEROWYCH "SOFTRES" SPÓŁKA Z OGRAN PR.1.2022 | 2022-02-01 2023-01-31 35-326                             | RZESZÓW ZACISZNA       | 8130335217                      |
|                                                              |                                                          |                        |                                 |
|                                                              |                                                          |                        | >                               |
| Sould State 1                                                |                                                          |                        |                                 |
| DANE ZEZWOLENIA                                              | D/                                                       | INE DODATKOWE          | ZMIANA                          |
| Numer zezwolenia : PR.1.2022                                 | Linia :                                                  |                        | Data zmiany: 1899-12-30         |
| Data wydania : 2022-02-01                                    | LINIA SPECJALNA                                          |                        | All second and all second as    |
| Termin wożności : 2023-01-31                                 |                                                          |                        | Numer decyzji :                 |
| Numer wypisu :                                               | Trasa :                                                  |                        | Opis zmiany :                   |
| LINIA Z LITRI IDNIENIAMI BUCHU, BEMONT                       | RZESZÓW DĄBROWSKIEGO-LISA KULI-CIEPLIŃSKIEGO-DWORZEC PKP |                        |                                 |
| Uwagi : ODCINKA                                              |                                                          |                        |                                 |
|                                                              |                                                          |                        |                                 |
|                                                              |                                                          |                        | 👰 Wyjsor                        |

W celu dodania / edycji nowego zezwolenia na przewozy regionalne klikamy w górnym menu przycisk Nowy / Edycja a następnie uzupełniamy / poprawiamy następujące zakładki

## 7.1 Dane wnioskodawcy

Zakładka ta zawiera dane związane z wydawanym zezwoleniem w postaci numeru zezwolenia , podmiotu ubiegającego się o nie, linii po której można się poruszć w ramach wydanego zezwolenia, trasy jaką obejmuje, daty wydania, terminu ważności , opłaty związanej z jej wydaniem, numeru druku na którym została ona wydrukowana oraz ewentualnych uwag z nią związanych.

| 🚖 Przewozy regionalne |                          |                    |            | ×                 |
|-----------------------|--------------------------|--------------------|------------|-------------------|
|                       |                          | PRZEWOZY REG       | JLARNE     |                   |
| Dane wnioskodawcy     | Załączniki Zmiany / cofn | ięcie / wygaszenie |            |                   |
| Numer zezwolenia :    | 03/2003                  |                    |            |                   |
| Podmiot :             | Miejski Zakad Komunikacy | ijny Sp. zlo. o.   |            | 42                |
| Linia :               | Nr."0" Dąbrowskiego-Dwo  | rzec Główny        |            | 43                |
| Trasa :               |                          |                    |            |                   |
|                       |                          |                    |            |                   |
| Data wydania :        | 2006-06-27 3             | Termin ważności :  | 2008-12-18 |                   |
| Opłata :              | 0,00 zł                  | Nr druku :         | 78668      |                   |
| Nr wypisu :           |                          |                    |            |                   |
| Uwagi :               |                          |                    |            | <u>43</u>         |
|                       |                          |                    |            |                   |
|                       |                          |                    |            |                   |
|                       |                          |                    |            |                   |
| Archiwum              |                          |                    |            | 📔 Zapisz 🗙 Anuluj |

# 7.2 Załączniki

Zakładka ta zawiera informację na temat dokumentów które zostały dołączone wraz z wnioskiem o wydanie zezwolenia.

| 🚖 Przewozy regionalne | 21111-1-12-     |                                 |                          | ×  |  |  |  |
|-----------------------|-----------------|---------------------------------|--------------------------|----|--|--|--|
| PRZEWOZY REGULARNE    |                 |                                 |                          |    |  |  |  |
| Dane wnioskodawcy     | Załączniki      | Zmiany / cofnięcie / wygaszenie |                          |    |  |  |  |
|                       |                 |                                 |                          |    |  |  |  |
| 🗹 Kopia REGON         |                 |                                 |                          |    |  |  |  |
| 🗹 Kopia NIP           |                 |                                 |                          |    |  |  |  |
| 🗌 Zaświadczenie d     | o niekaralność  | ći / rejestr skazanych          |                          |    |  |  |  |
| 🗌 Zabezpieczenie      | środków pien    | iężnych                         |                          |    |  |  |  |
| 🗌 Projekt rozkładu    | jazdy           |                                 |                          |    |  |  |  |
| 🗌 Zasady korzysta     | unia z przystan | ku                              |                          |    |  |  |  |
| 🗌 Wykaz pojazdóv      | v               |                                 |                          |    |  |  |  |
| 🗌 Kopia badań tec     | hnicznych       |                                 |                          |    |  |  |  |
| 🗌 Status przedsięł    | biorcy :        | Sp. z o o                       |                          |    |  |  |  |
| 🗌 Kopia świadectw     | va kwalifikacji |                                 | Kwalifikacja do dnia : 🛛 | 15 |  |  |  |
|                       |                 |                                 |                          |    |  |  |  |
|                       |                 |                                 |                          |    |  |  |  |
|                       |                 |                                 |                          |    |  |  |  |
|                       |                 |                                 |                          |    |  |  |  |
|                       |                 |                                 |                          |    |  |  |  |

# 7.3 Zmiany / cofnięcie / wygaszenie

W przypadku dokonania zmiany , cofnięcia lub wygaszenia zezwolenia dane te należy wprowadzić w ostatniej zakładce.

| 🚖 Przewozy regionalne                                                                         | ×                   |
|-----------------------------------------------------------------------------------------------|---------------------|
| PRZEWOZY REGULARNE                                                                            |                     |
| Dane wnioskodawcy Załączniki Zmiany / cofnięcie / wygaszenie                                  |                     |
| Data zmiany : 2008-12-19 II Numer decyzji : Nr pisma :                                        |                     |
| Przyczyna zmiany Zmiana z dn. 27.06.2006r dotycząca wprowadzenia rozkadu jazdy od 01.07.2007r |                     |
|                                                                                               |                     |
| Data wygaszenia : III Numer decyzji : RM.6436/40-3/09 Nr pisma :                              |                     |
|                                                                                               |                     |
| Przyczyna wygaszenia :                                                                        |                     |
| Data cofnięcia : III Numer decyzji : Nr pisma :                                               |                     |
| Przyczyna cofnięcia : upyw terminu okrelonego w zezwoleniu                                    |                     |
| Archiwum                                                                                      | 📄 Zapisz 🛛 🗙 Anuluj |

Po uzupełnieniu wszystkich wymaganych pól możemy zapisać zezwolenie do ewidencji.

# 8.Pomoc zdalna – Team Viewer

Program posiada wbudowany moduł wywoływania zdalnej pomocy Team Viewer dzięki czemu użytkownik nie musi pobierać jej osobno , wystarczy kliknąć tą opcję w programie a następnie klawisz *Uruchom* 

Po chwili program gotowy jest do połączenia, wystarczy w rozmowie telefonicznej podać identyfikator i hasło pracownikowi B.U.K SOFTRES i możliwa jest zdalna pomoc z naszej strony.

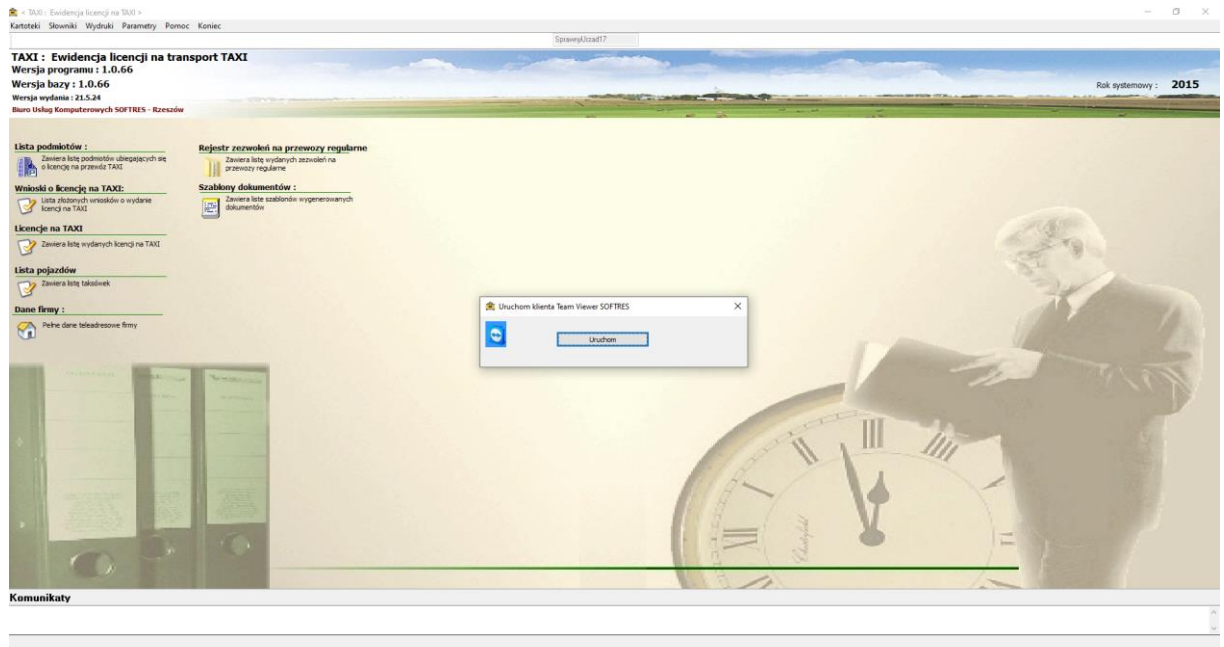

2022-10-22 Czas Program Uzytkownik: ADM

Biuro Usług Komputerowych "SOFTRES" ul. Zaciszna 44, 35-326 Rzeszów tel./fax (0-17) 857 35 30, 857 35 40 e\_mail: <u>biuro@softres.pl</u> www.softres.pl

Życzymy przyjemnego i efektywnego użytkowania naszego programu.